## To add a DAC certification document to your EAR, follow these instructions:

1. Go to the Electronic Annual Reporting System site- <u>http://drinc.ca.gov/ear/</u>. Login using your EAR credentials. Click on the "My DAC Uploads" tab, which is on the far right.

| CA                  | <u>ک</u> ک |        |            |               |                  |                  |                 |                |
|---------------------|------------|--------|------------|---------------|------------------|------------------|-----------------|----------------|
|                     | HOME       | LOGOUT | MY PROFILE | MY EAR REPORT | S MY CCR UPLOADS | MY WQENP UPLOADS | MY LSLR UPLOADS | MY DAC UPLOADS |
| Home>> PWS Home     |            |        |            |               |                  |                  |                 |                |
| Home Page           |            |        |            | Г             |                  |                  |                 |                |
| Welcome test test   |            |        |            |               | STEP 1. Clicl    |                  |                 |                |
| IMPORTANT NOTE:     |            |        |            |               | "MY DAC U        |                  |                 |                |
| Mandatory Poenoneoe |            |        |            | L             |                  |                  |                 |                |

2. Click on the link "Upload new DAC Certification file" on the bottom left. If you have already uploaded DAC files for other systems, a list will appear on this page.

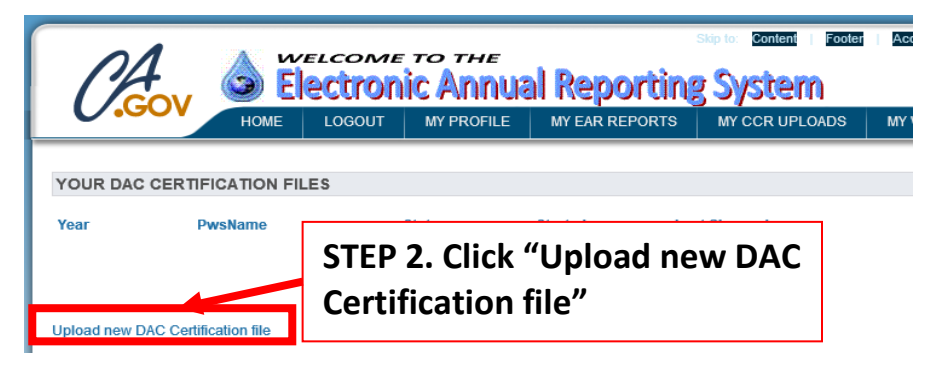

- 3. Click on the water system that you want to add a document for. It will be highlighted.
- 4. Then Click the bottom link that says "Upload DAC Certification for the selected Water system."

| CCOV Electronic Annual Report<br>HOME LOGOUT MY PROFILE MY EAR REP                                                                                                    |                                                                        |
|----------------------------------------------------------------------------------------------------|------------------------------------------------------------------------|
| NEW DAC CERTIFICATION FILE Please highlight the water system for which you wish to upload a new DAC Certification fit that you will not be able to upload a new file until your addition has been reviewed and ap CA12000776 - A W WAY - HUMBOLDT CO. PARKS CA02010001 - CHT OF CRESCLINE CHT CA1200733 - FISH LAKE CG - SRNF | STEP 3. Click on the water<br>system you will upload a<br>document for |
| STEP 4. Click "Upload new DA<br>for the selected Water system                                                                                                    | AC Certification<br>m"                                                 |

5. Click on the "Browse Button" to find the document you want to upload.

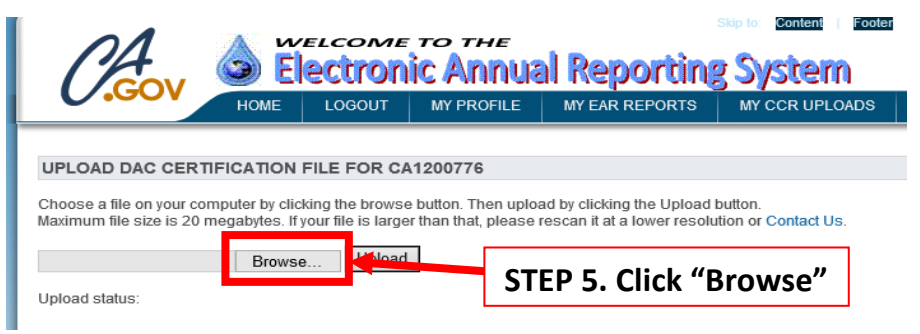

6. Choose the document you want to upload and click "Open."

|                                       | 🥔 Choose File to                        | Upload                               |                                                          |           |                                              | ×                           |              |   |
|---------------------------------------|-----------------------------------------|--------------------------------------|----------------------------------------------------------|-----------|----------------------------------------------|-----------------------------|--------------|---|
|                                       | $\leftarrow \rightarrow \cdot \uparrow$ | - « Desktop »                        | EAR Preparation                                          | √ Ö       | Search EAR Preparation                       | <i>م</i>                    |              |   |
|                                       | Organize 🔻                              | New folder                           |                                                          |           |                                              |                             |              |   |
|                                       |                                         |                                      | Name                                                     |           | Date modified                                | Туре                        |              |   |
|                                       | > T Quick acces                         | is                                   | DAC_Certification.docx                                   |           | 1/30/2019 9:40 AM                            | Microsoft Wo                |              |   |
|                                       | > ConeDrive                             |                                      |                                                          |           |                                              |                             |              |   |
|                                       | > 🛄 This PC                             |                                      |                                                          |           |                                              |                             |              |   |
|                                       | > 💣 Network                             |                                      | <                                                        |           | STEP                                         | 6. Clic                     | ck "Open"    |   |
| 7. Click Uple                         | oad                                     | File name: D                         | AC_Certification.docx                                    | Ľ         | Open                                         | <mark>حامدات</mark>         |              |   |
| C.A.                                  |                                         |                                      | OME TO THE<br>TODIC ANNU<br>SOUT MY PROFILE              |           | CEAR REPORTS                                 | Skip to: Co<br>SYS<br>MY CC | ntent Footer |   |
|                                       |                                         |                                      |                                                          |           |                                              |                             |              |   |
| UPLOAD DAC                            | CERTIFICAT                              | TION FILE I                          | FOR CA1200776                                            |           |                                              |                             |              |   |
| Choose a file on<br>Maximum file size | your computer<br>e is 20 megaby         | by clicking the<br>tes. If your file | e browse button. Then up<br>e is larger than that, pleas | load by d | clicking the Upload<br>n it at a lower resol | button.<br>ution or Cor     | ntact Us.    |   |
|                                       | B                                       | Browse                               | Upload                                                   |           |                                              |                             |              | - |
| Upload status:                        |                                         |                                      |                                                          |           | STEP 7.                                      | Click                       | "Upload"     |   |

Once you have uploaded your document, you will be able to see the document listed in your account.

| CA Selectronic Annual Reporting System                   |              |                |            |                |                  |                |                |             |       |        |  |  |
|----------------------------------------------------------|--------------|----------------|------------|----------------|------------------|----------------|----------------|-------------|-------|--------|--|--|
|                                                          |              | HOME LOGO      |            | T MY PRO       | FILE MY EAR REPO |                | ORTS MY CCR UP |             | LOADS | S MY   |  |  |
| YOUR DAC CERTIFICATION FILES This file has been uploaded |              |                |            |                |                  |                |                |             |       |        |  |  |
| Year                                                     | Р            | wsName         |            | Status         |                  | Carred         | Last (         | Changed     |       |        |  |  |
| 2017 CA08                                                | 310001 - Cl  | TY OF CRESCI   | ENT CITY L | Jploaded       | 5/15/20          | 18 10:39:30 AM | 5/15/2018      | 10:39:30 AM | View  | Upload |  |  |
| CA12                                                     | 200733 - FIS | SH LAKE CG - S | SRNF \     | Naiting Upload | 1/29/20          | 19 4:06:35 PM  | 1/29/2019      | 4:06:35 PM  | View  | Upload |  |  |

If the Status says "Waiting Upload," then your file HAS NOT been uploaded. Please try again.

| Cle       | 4 👌 ĔĬ                    | ectron        | ic An       | r<br>nual Rep      | orting      | iop to: Content<br>Systel |       | ter Ac |
|-----------|---------------------------|---------------|-------------|--------------------|-------------|---------------------------|-------|--------|
|           | НОМЕ                      | LOGOUT        | MY PROF     | TILE MY EAR F      | REPORTS     | MY CCR UP                 | LOADS | MY     |
| YOUR DAG  | CERTIFICATION FIL         | .ES           |             |                    |             |                           |       |        |
| Year      | PwsName                   |               | Status      | Started            | Last        | Changed                   |       |        |
| 2017 CA08 | 10001 - CITY OF CRESCE    | ENT CITY Uplo | baded       | 5/15/2018 10:39:30 | AM 5/15/201 | 8 10:39:30 AM             | View  | Upload |
| CA120     | 00733 - FISH LAKE CG - \$ | SRNF Wait     | ting Upload | 1/29/2019 4:06:35  | PM 1/29/201 | 9 4:06:35 PM              | View  | Upload |
|           |                           |               |             |                    |             |                           |       |        |

## To qualify for a DAC fee reduction:

California Code of Regulations, Title 22, Section 64300(a) defines a disadvantaged community as, "the entire service area of the public water system has a median annual household income of less than eighty percent (80%) of the statewide median annual household income." The statewide median annual household income may be found at the <u>United States Census Bureau</u> website.

If you have any issues on uploading your document, please email us at <u>DDW-PLU@waterboards.ca.gov</u>.